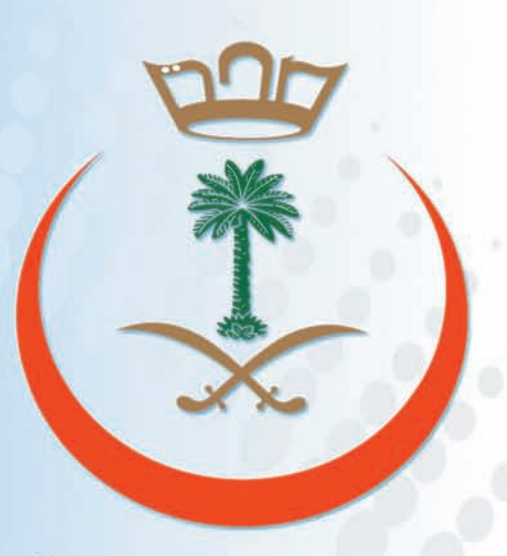

وزارة الصحة Ministry of Health

دليل استخدام نظام (إيجاد) مخدمات الحجاج الصعية

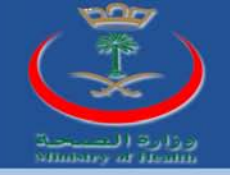

# جدول المحتويات

| ۲  | مقدمة                             |
|----|-----------------------------------|
| ۲  | الهدف من نظام إيجاد               |
| ۳  | مميزات نظام إيجاد                 |
| ۳  | الواجهة الرئيسية لنظام إيجاد      |
| ٥  | مراحل تقديم بلاغ الفقد            |
| ٦  | القائمة الرئيسية لنظام إيجاد      |
| ۷  | نبذة عن نظام إيجاد                |
| v  | تقديم بلاغ عن حاج مفقود           |
| N  | تفعيل بلاغ عن حاج مفقود           |
| ١٢ | متابعة بلاغ عن حاج مفقود          |
| ۱٤ | ت <i>س</i> جيل <mark>د خول</mark> |
|    |                                   |

دليل استغدام نظام إيجاد كخدمات الحجاج الصحية

1

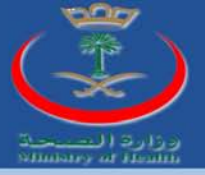

#### مقدمت:

الحج ركن من أركان الإسلام ، وفرض من فروضه ومن هذا المنطلق تسعى وزارة الصحة في المملكة العربية السعودية دائماً إلى توظيف كامل إمكانياتها لخدمة حجاج بيت الله الحرام ومساعدتهم على تأدية هذه الشعيرة على أكمل وجه والحرص على توفير جميع الخدمات الصحية التي تساعد الحجاج وغيرهم على تأدية مناسك الحج بكل يسر وسهولة, وانطلاقا من إيمان الوزارة بأهمية توظيف التقنية لتسهيل وتسريع عمل المؤسسات الصحية في المملكة بشكل عام ومناطق تأدية مناسك الحج بشكل خاص فإن وزارة الصحة تتشرف بإطلاق نظام "إيجاد" لخدمات الحجاج الصحية على الشبكة العالمة (شبكة وزارة الصحة تتشرف المؤلمة المؤلفة وحملات الحجاج الصحية على الشبكة العالمة (شبكة حيث يعتبر نظام "إيجاد" الماكة الوزارة من توظيف التقنية لتامية حيث يتم ربط هذا النظام مع جميع المستشفيات المعنية والمتواجدة في مناطق تأدية مناسك الحج (مكة والمدينة المنورة).

#### الهد<mark>ف م</mark>ن نظام "إيجاد":

يهدف نظام "إيجاد" إلى مساعدة الحجاج والمعنيين في مؤسسات الطوافة وحملات الحج على التبليغ عن المفقودين أثناء تأدية مناسك الحج والبحث عنهم في جميع المستشفيات المتواجدة في مناطق تأدية المناسك مع تزويده بالخدمات التالية:

- . يتوفر النظام باللغتين العربية والانجليزية.
- ٢. يعمل النظام على شبكة الإنترنت لذلك يستطيع جميع من لديهم وصول إلى الإنترنت استخدام هذا النظام بدون أية قيود.
- ۳. تنبيه أصحاب البلاغات عن وجود تطابق مع معلومات الأشخاص الذين بلغوا عن فقدالهم من حلال الجوال والبريد الإلكتروني.
- ٤. مساعدة المستشفيات للبحث عن المطابقات بين المسجلين لديهم وبين البلاغات التي قدمها الحجاج ومؤسسات الطوافة وحملات الحج.

نظام

استغدام

د ليل

إيجاد تخدمات الحجاج

2

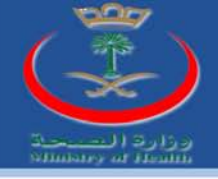

- ٥. تأمين التواصل بين المصابين والمفقودين المسجلين في المستشفيات وبين مؤسسات الطوافة وحملات الحج.
  - ۲. المساعدة على إيجاد المفقودين والمصابين بدون الحاجة لمراجعة المستشفيات.
  - ٢. إتاحة إمكانية معرفة عناوين وتفاصيل المستشفيات التي تم إدخال المصابين والمفقودين إليها.

## مميزات نظام (إيجاد) لخدمات الحجاج الصحية:

يسمج نظام (إيجاد) للمستخدم سواء كان (عام, مؤسسة, حملة) من إضافة أي معلومات خاصة بالحاج المفقود على سبيل المثال(اسم الحاج, جنس الحاج, سن الحاج...) وأجراء مقارنة للبيانات المدخلة مع البيانات الموجودة في سجلات المستشفيات.

الواجهة الرئيسية لنظام (إيجاد) لخدمات الحجاج الصحية (فرد):

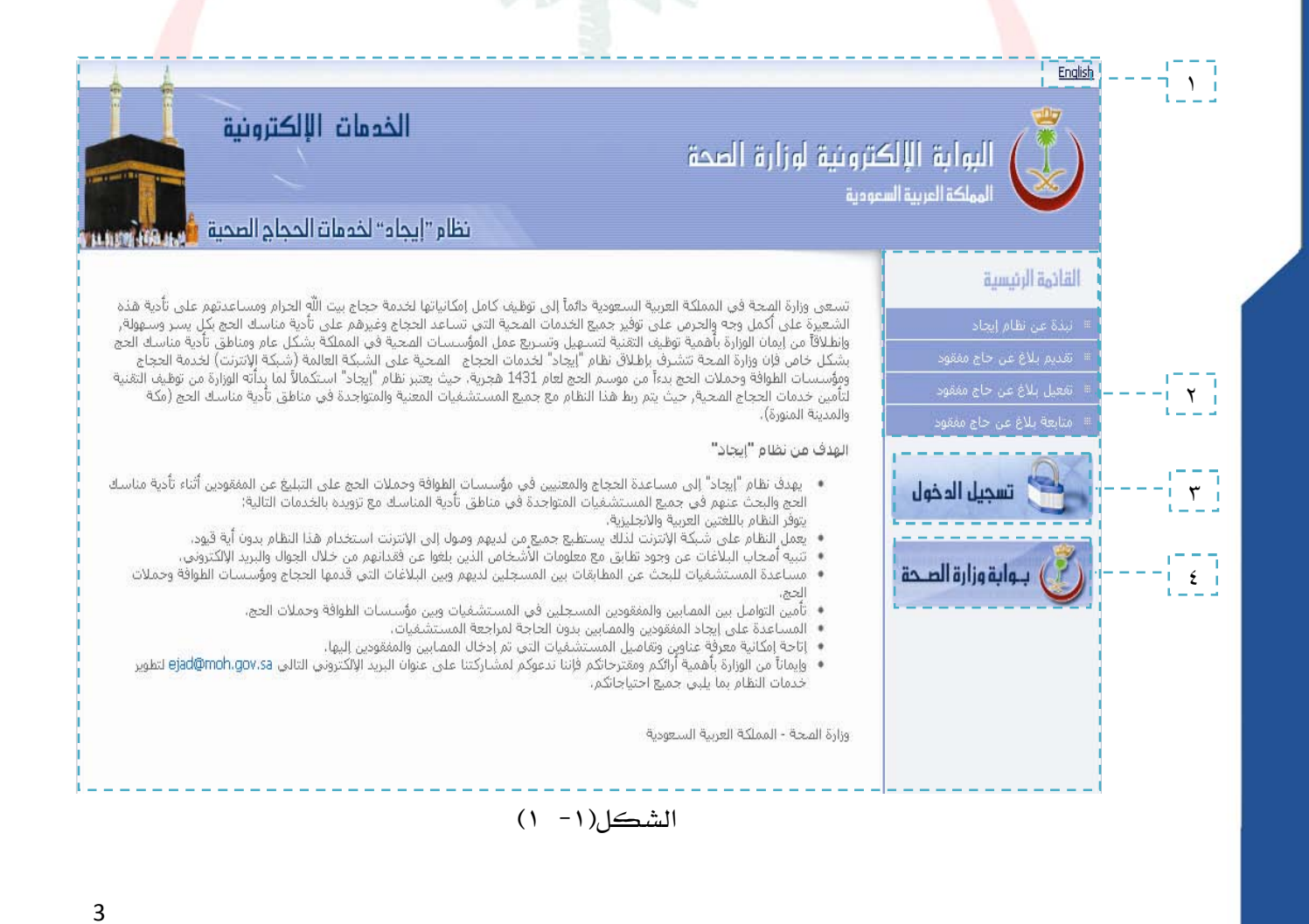

تظام

استخدام

د ليل

إيجاد تخدمات الحجاج

الصحية

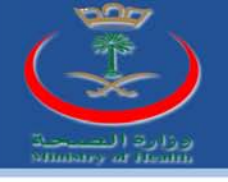

تنویه:

الواجهة في الشكل السابق تمثل واجهة مستخدم (فرد).

نلاحظ من الشكل السابق ما يلي:

English: هذه الميزة تسمح بتحويل لغة النظام من اللغة العربية إلى الانجليزية . \ وبالعكس. القائمة الرئيسية وتنقسم إلى ما يلي: ٠٢ ■ نبذة عن نظام إيجاد. ■ تقديم بلاغ عن حاج مفقود. ■تفعيل بلاغ عن حاج مفقود. ■متابع<mark>ة بلاغ عن ح</mark>اج مفقود. تسجيل الدخول:لتسجيل الدخول للنظام سواء كان المستخدم (مؤسسة, حملة, مستشفى). بوابة وزارة الصحة: رابط يمكن من الانتقال من النظام (إيجاد) إلى بوابة الصحة. ٤.

إيجاد تخدمات الحجاج

استفدام

د ليل

تظام

4

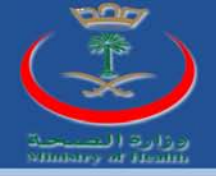

### مراحل تقديم بلاغ الفقد من الفرد:

- تقديم بلاغ عن حاج مفقود عن طريق الفرد وملئ الحقول المطلوبة للبلاغ كما في الشكل(۱-۳).
- بلاغ الفقد يرسل إلى النظام بعد ملئ الحقول المطلوبة كما في الشكل(۱-۳) والضغط على
   الخيار المسلك اللغاً يرسل البلاغ ولكن يكون غير مفعل.
  - النظام بدوره يرسل كود للتفعيل لمقدم بلاغ الفقد كرسالة سواء إلى (الايميل, الجوال).
    - يدخل مقدم البلاغ الكود فيفعل البلاغ ولكن يبقى البلاغ غير معتمد.
- يتم اعتماد البلاغ سواء من قبل (مؤسسة طوافة أو حملة طوافة) وذلك بمطابقة البيانات المضافة من قبل مقدم بلاغ الفقد مع بيانات الحجاج التابعين لهما.

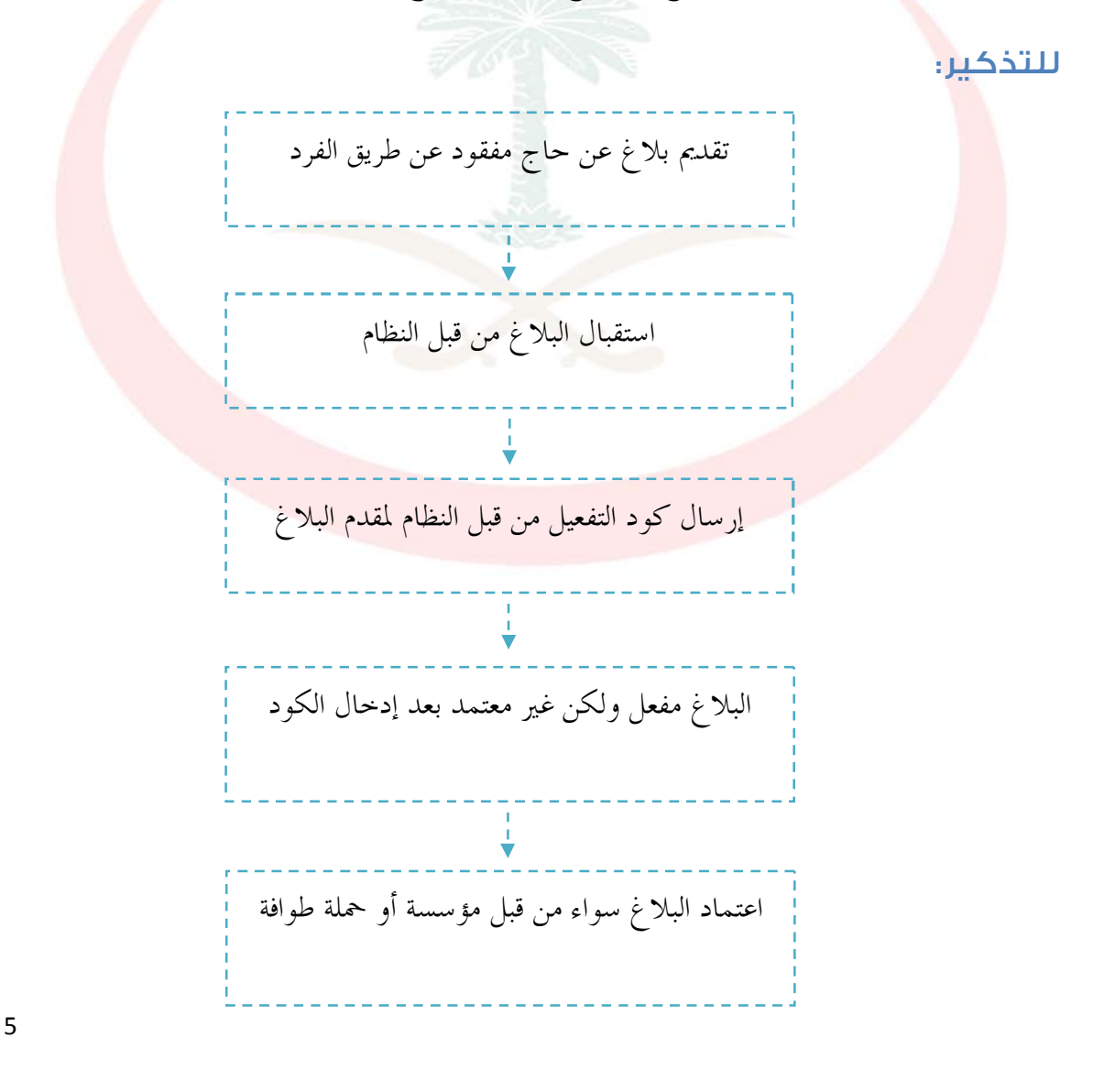

استخدام نظام

د ليل

إيجاد كخدمات الحجاج

الصعية

دليل الفرد

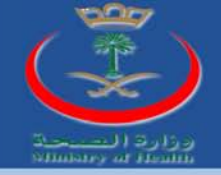

القائمة الرئيسية لنظام (إيجاد):

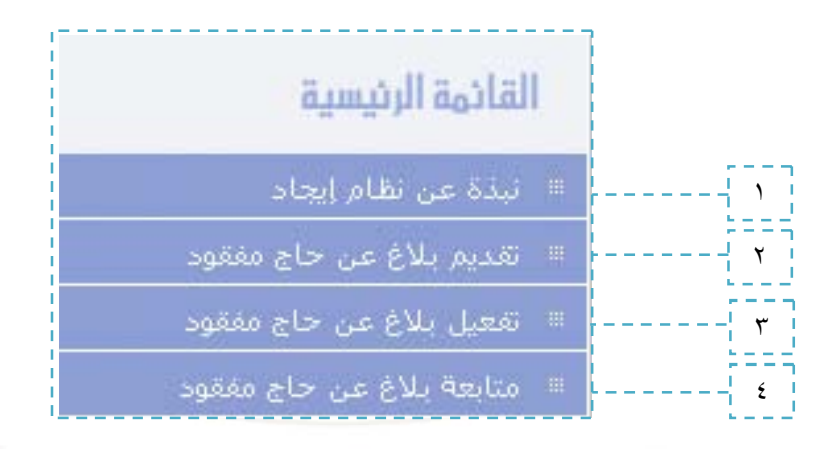

الشكل(۱-۲)

• نبذة عن نظام إيجاد:

مقدمة وتعريف بنظام إيجاد يبين خلاله سعي وزارة الصحة في المملكة العربية السعودية دائماً إلى توظيف كامل إمكانياتها لخدمة حجاج بيت الله الحرام ومساعدتهم على تأدية هذه الشعيرة على أكمل وجه والحرص على توفير جميع الخدمات الصحية التي تساعد الحجاج وغيرهم على تأدية مناسك الحج بكل يسر وسهولة.

تقديم بلاغ عن حاج مفقود:

د ليل

استخدام نظام

يعطي خيار بلاغ عن حاج مفقود مجموعة من الحقول الفارغة والتي تمكن الفرد من ملئ مجموعة من البيانات الشخصية الخاصة بالحاج المفقود كما هو مبين في الشكل التالي:

إيجاد كخدمات الحجاج

6

الصحية

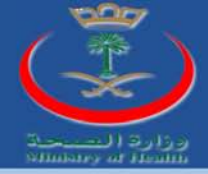

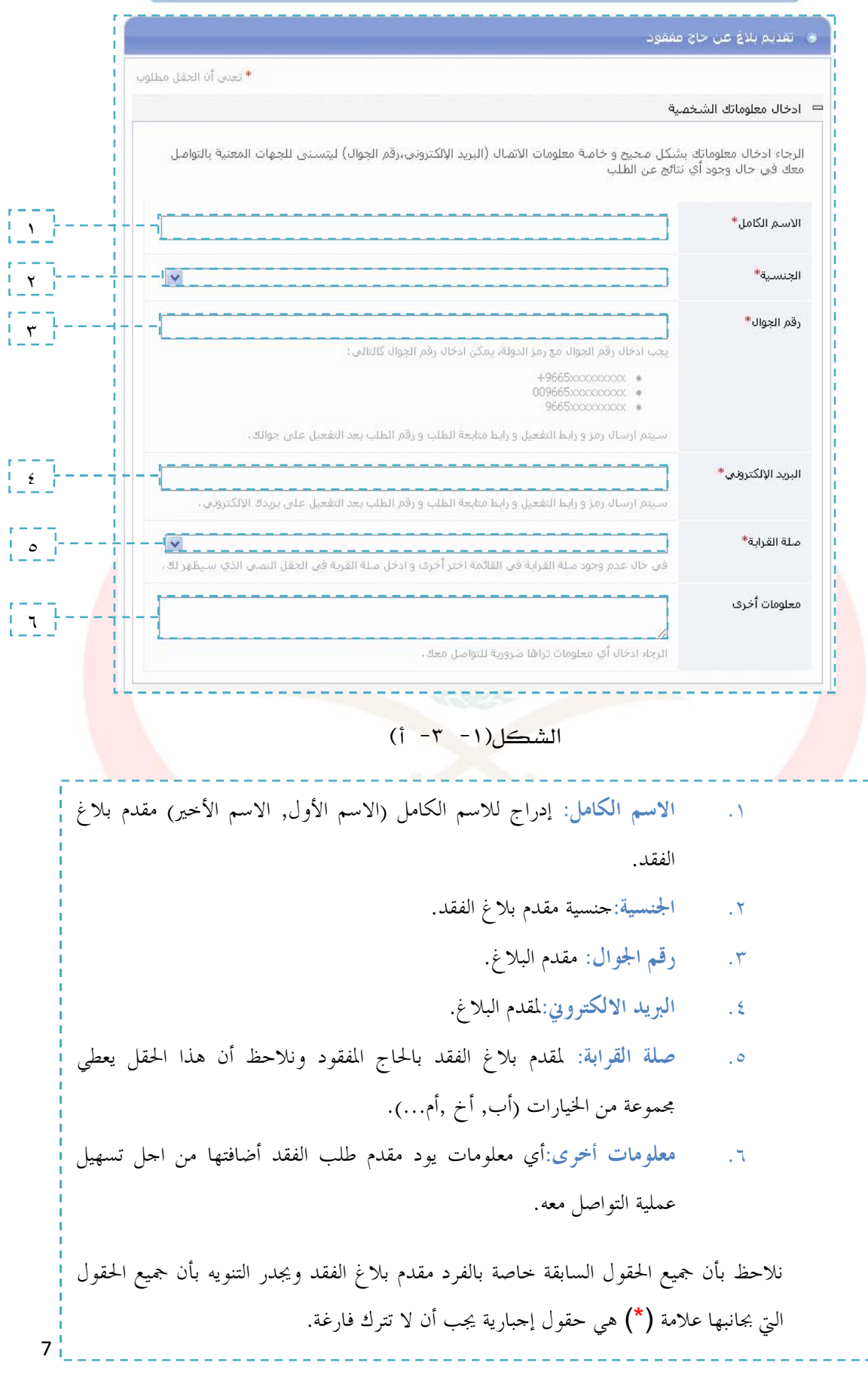

دليل استخدام نظام إيجاد كخدمات اكحجاج الصحية

عا

الفرد

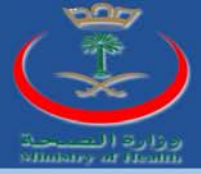

| معلومات المفقود                    |                                                                                    |
|------------------------------------|------------------------------------------------------------------------------------|
| الرجاء ادخال معلومات الم           | فقود بشكل دقيق حتى يتسنى للجهات المعنية من مطابقة هذه المعلومات عند وجود شخص مطابق |
| اسم المفقود (عربي)*                |                                                                                    |
| اسم المفقود (انجليزي)              |                                                                                    |
| المنطقة التي فقد فيها <sup>*</sup> | غير مطد                                                                            |
| الجنس*                             | 🔾 ذکر 🔿 أنثى                                                                       |
| الجنسية <mark>*</mark>             | · M                                                                                |
| الكارثة / الحادثة                  | · (v                                                                               |
| هل المفقود يؤدي<br>مناسـك الحج؟*   | ای نعم 🔾 لا ا                                                                      |
| هل المفقود مقيم في<br>السعودية؟*   | 0 نعم ⊚ لا _                                                                       |
| رقم الحدود                         | {}                                                                                 |
| رقم جواز السغر                     | {}                                                                                 |
| رقم الحاج لدى مؤسسية<br>الطوافة    | -                                                                                  |
| العمر التقريبي <mark>*</mark>      | 7                                                                                  |

الشكل(۱- ۳- ب)

اذخال العمر التقريبي بين 1 -150

۷. اسم المفقود(عربي).

۸. اسم المفقود (انجليزي).

- ٩. المنطقة التي فقد بها: وهذا الحقل يحتوي على مجموعة من الخيارات (العاصمة المقدسة, مزدلفة, عرفات...).
  - ۱۰. الجنس:تحديد جنس المفقود(ذكر, أنثى).
- .١١. الجنسية: لتحديد جنسية الحاج المفقود وهذا الحقل يحتوي على مجموعة من الخيارات لأغلب جنسيات دول العالم.
- ١٢. الكارثة/الحادثة:لتحديد الحادثة التي فقد بها الحاج وهذا الحقل يحتوي على مجموعة من الخيارات (مريض, حادث, اعتداء...).
  - ١٣. هل المفقود يؤدي مناسك الحج:هذا الحقل عبارة عن سؤال تكون الإجابة عليه بـنعم أو لا.

تظام

استخدام

د ليل

إيجاد كخدمات الحجاج

8

الصعية

د ليل

الفرد

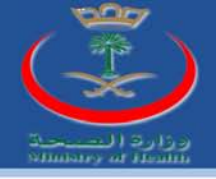

| . ١٤ هل المفقود مقيم بالمملكة: هذا الحقل عبارة عن سؤال تكون الإجابة عليه بننا                                                                                                    |     |
|----------------------------------------------------------------------------------------------------|-----|
| ١٥. وقم الحدود: الرقم المعطى على جواز سفر من قبل الجوازات عند دخول الحاج المراج المحاج المحاج ا<br>محاج المحاج المحام<br>المحاج المحاج المحاج المحاج المحاج المحاج المحاج المحاج المحاج المحاج المحاج المحاج المحاج المحاج المحاج المحاج المحاج المحاج المحاج المحاج المحاج المحاج المحاج المحاج المحاج المحاج المحاج المحاج المحاج المحاج المحاج المحاج المحاج المحاج المحاج المحاج المحاج المحاج المحاج المحاج المحاج المحاح المح |     |
| ١٦. رقم جواز السفر.                                                                                                    |     |
| . ١٧ رقم الحاج لدى مؤسسة الطوافة: الرقم المعطى للحاج المفقود من قبل مؤسسة                                                                                                    |     |
| .١٨. العمر التقريبي:للحاج المفقود ويجب أن يكون الرقم بين (١-١٥٠).                                                                                                    |     |
| نلاحظ بأن جميع الحقول السابقة خاصة بالحاج المفقود ويتوجب على الفرد مقدم بلاغ ا                                                                                                    | بأن |

الحقول التي بجانبها علامة (\*) هي حقول إجبارية يجب أن لا تترك فارغة.

|    | 2705 N.N.                                                                                                    |
|----|----------------------------------------------------------------------------------------------------|
| 19 | طول القامة*                                                                                                    |
| ۲. | لون البشرة*                                                                                                    |
|    | هل يزندي النظارات؟* فعم لا                                                                                                    |
| 77 | علامات فارقة                                                                                                    |
| 74 | صورة المفقود<br>الملفات المسموح بتعدميلها هي : jpg, .pg, bmg<br>عدد الملفات الأقصى 11 , الحجم الأقضى المسموح به للملف الواحد:4 ميجابايت |
|    | stop sparn.                                                                                                    |
|    | read books.                                                                                                    |
|    | يحب ادخال ما تراه بالصورة مع مراعاة الأجرف الكبيرة و الأحرف الصغيرة                                                                     |

الشكل(۱- ۳- جـ)

نظا م

استخدام

د ليل

إيجاد كخدمات الحجاج

9

الصعية

جميع

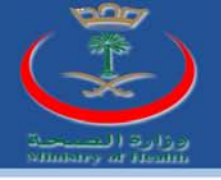

١٩. طول القامة: هذا الحقل يحتوي على مجموعة من الخيارات (طويل, قصير, متوسط). . ٢. لون البشرة: هذا الحقل يحتوي على مجموعة من الخيارات(بيضاء, حنطيه, سمراء). ٢١. هل يرتدي نظارات: هذا الحقل عبارة عن سؤال تكون الإجابة عليه بـنعم أو لا. ٢٢. علامات فارقة: للحاج المفقود. ٢٣. صورة المفقود:هذا الخيار يمنح مقدم بلاغ الفقد من تحميل صورة للحاج المفقود على النظام. ٢٤. إرسال البلاغ: هذا الخيار يسح بإرسال بلاغ الفقد. ويجدر التنويه بأن جميع الحقول التي بجانبها علامة (\*) هي حقول إحبارية يجب أن لا تترك فارغة.

وبعد الانتهاء من ملئ الحقول الأشكال السابقة يرسل النظام الرسالة التالية سواء إلى البريد الالكتروني أو للجوال وهي كما مبينة في الشكل التالي:

| وزارة الصحة - خدمة إيجاد                                                                |         |
|-----------------------------------------------------------------------------------------|---------|
| مزيزي SUBHI ALMOSLEM,                                                                   |         |
| سَكرا لاستخدامك خدمة إيجالا للإبلاغ عن مفتود.                                           | و وار ب |
| فود أن نطمكم باستلام بلاغك بنجاح، و برجي استخدام رمز التُعمِل 487403 لتُعَمِلُ الْبَلاع | )       |
| لتُعمِل الطلب إضغط هنا إ                                                                | ۲       |
|                                                                                         | 1       |

الشكل(۱- ۳- د)

نلاحظ أن الخيار (۱) في الشكل السابق يمثل رقم تفعيل الطلب وبالضغط على الخيار (۲) في الشكل السابق تظهر لنا النافدة التالية:

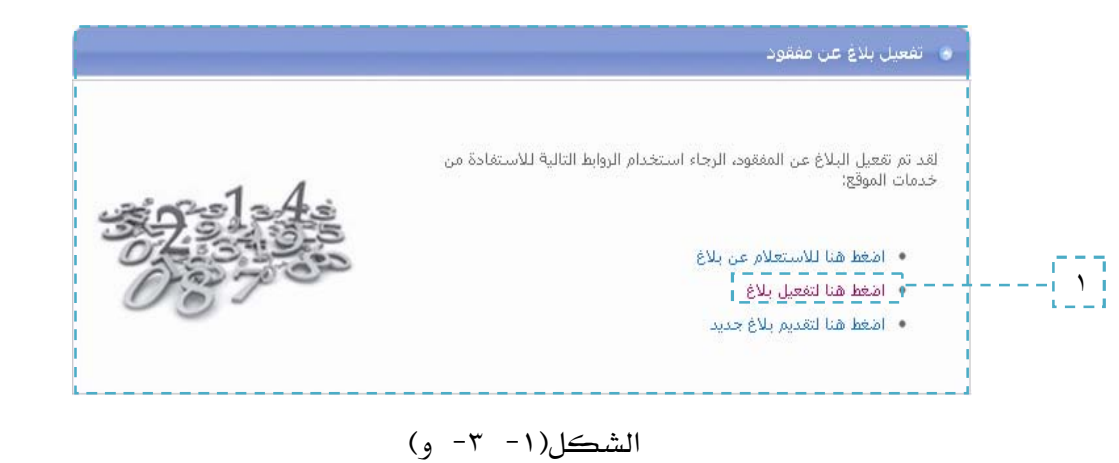

استفدام

د ليل

نظام إيجاد كخدمات الحجاج

ليل الفرد

10

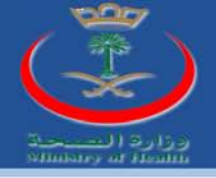

تفعيل بلاغ عن حاج مفقود:

بعد ملئ الحقول لتقديم بلاغ عن حاج مفقود يرسل البلاغ للنظام والذي بدوره يرسل كود التفعيل لمقدم البلاغ كرسالة (للبريد الالكتروني أو لجوال) مقدم البلاغ و في هذه المرحلة يكون البلاغ فيها غير مفعل ولتفعيل البلاغ يتوجب إضافة البلاغ للشكل التالي:

|               | 💿 تفعيل بلاغ عن مفقود                                                                                                    |
|---------------|----------------------------------------------------------------------------------------------------|
|               | * تعنى أن الحقل مطلوب<br>الرجاء إدخال رمز التفعيل الذي تم إرساله إلى جوالك و إلى بريدك الإلكتروني عند تقديم الطلب رو في حال عدم تفعيل الطلب لن يتم أخذه<br>بعين الاعتبار من الجهات المعنية. |
| [ <u>``</u> ] | رمز النفعيل*                                                                                                    |
| T             |                                                                                                    |
| 1             |                                                                                                    |
|               | الشكل(۱- ٤)                                                                                                    |
|               | <ul> <li>١. رمز التفعيل: في هذا الحقل يضاف كود التفعيل المرسل من النظام</li> </ul>                                                                                                    |
|               | لمقدم بلاغ الفقد (الوارد في رسالة الكترونية,رسالة للجوال).                                                                                                    |
|               | . <b>تفعيل البلاغ:هذا الخيار يرسل البلاغ ليتم تفعيله من قبل النظام</b> .                                                                                                    |
|               |                                                                                                    |
| الة للجوال    | وبالضغط على الخيار <sup>تقعيل</sup> البلاغ يرسل النظام الرسالة التالية سواء للبريد الالكتروني أو رس                                                                                         |
|               | كما في الشكل التالي:                                                                                                    |
|               |                                                                                                    |
|               | وزارة الصحة - خدمة إيجاد<br>مزيزي SUBHI ALMOSLEM,                                                                                                    |
|               | نود أن نطمكم بلكه قد تم تقعيل بلاغكم بنجاح.<br>و يمكن مراجعة طلطة عن طريق رفر الطلب 713145 و لعرض تقاصيل الطلب اضغط هنا.                                                                    |
|               |                                                                                                    |
|               |                                                                                                    |

الشكل(۱- ٤- أ)

استغدام نظام إيجاد كخدمات الحجاج

د ليل

الصحية

د ليل

الفرد

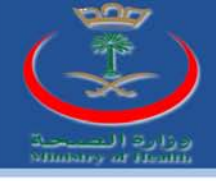

الخيار (١) في الشكل السابق يمثل رقم طلب البلاغ المضاف المفعل من قبل الفرد والشكل السابق يمثل الرسالة التي أرسلت من النظام لمقدم الطلب.

للتذكير:

بعد إضافة الكود للشكل (١-٤) والضغط على الخيار تقعيل البلاغ ليرسل البلاغ للنظام لكي يتم تفعيله وبدوره يرسل النظام رسالة بأن البلاغ قد فعل سواء (البريد الالكتروني أو كرسالة للجوال) لمقدم البلاغ والذي يكون رقم وفي هذه المرحلة يعتبر البلاغ مفعل ولكن غير معتمد , واعتماد البلاغ يكون عن طريق مؤسسة طوافة أو حملة طوافة.

متابعة بلاغ عن حاج مفقود:

هذا ا<mark>لخيار</mark> يسمح لمقدم بلاغ عن حاج مفقود الاستعلام عن الطلب المقدم من قبله ويكون الا<mark>ستعلا</mark>م عن البلاغ كما في الشكل التالي:

|            | <ul> <li>الاستعلام عن بلاغ برقم الطلب</li> <li>التحاي الذي تم اس اله الم حطاك مستك الكتمني عند تمعل الطلب ممي ثم القط علم ذر "الاستعلام عن الطل"</li> </ul> |
|------------|----------------------------------------------------------------------------------------------------|
| [ <u>]</u> | ارجه، الحال (مر الملب الذي مر الإسانة إذى جوانه و يريده الإسترومي عند معين الملب و عن مر الملم على ازر الاستعام عن الملب .<br>رقم الطلب*                    |
|            | CEPTCHA- esamors 165-1                                                                                                    |
|            | عنوم spam.<br>بعجب ادخال ما تراه بالصورة مع مراعاة الأحرف الكبيرة و الأحرف الصغيرة                                                                          |
| <u></u>    | الاستعلام عن الطلب اتراقه الأمر-                                                                                                    |

الشكل(۱- ٥)

إيجاد كخدمات الحجاج

١. رقم الطلب: يمثل الرقم المرسل من قبل النظام الشكل (١ –٤ –أ)
 ٢. بالضغط على الخيار الاستعلام عن الطلب ستظهر لنا النافذة التالية:

نظام

استفدام

د ليل

12

الصعية

ゴ

لفرد

| 207               |
|-------------------|
|                   |
|                   |
|                   |
| وزارة المسحة      |
| summers or themin |

| م الطلب                                                                                                 | 713145                                                          | حالة الطلب                                                              | مفعل [لم يعتمد بعد]              |
|----------------------------------------------------------------------------------------------------|-----------------------------------------------------------------|-------------------------------------------------------------------------|----------------------------------|
| معلومات مقدم الطلب                                                                                      | ,                                                               |                                                                         |                                  |
| الاسم الكامل                                                                                            | SUBHI ALMOSLEM                                                  | الجنسية                                                                 | سوري                             |
| رقم الجوال                                                                                              | 0591452154                                                      | البويد الإلكتروني                                                       | salmouslem@sure.com.sa           |
| صلة القرابة                                                                                             | ćĺ                                                              | معلومات أخرى                                                            | 11111                            |
| معلومات المفقود                                                                                         |                                                                 |                                                                         |                                  |
| المنطقة التى فقد فيها                                                                                   | الطائف                                                          | الجس                                                                    | نكر                              |
| المنطقة التي فقد فيها<br>الحسية                                                                         | الملاقف                                                         | الچنس                                                                   | نكر                              |
| المنطقة التي فقد فيها<br>الجنسية<br>هل المفقود يؤدي                                                     | الطائف<br>المانيا<br>تحمر                                       | الچنس<br>الكارثة / الحادثة<br>الحمر التقريبي                            | نكر<br>أخرى<br>55                |
| المنطقة التي فقد فيها<br>الجنسية<br>هل المفقود يؤدي<br>مناسك الحج؟<br>طول القامة                        | الطائف<br>المانيا<br>نحر<br>طوبل                                | الچنس<br>الكارثة / الحامثة<br>الكارثة / الحامثة<br>لون البشرة           | ذكر<br>أخرى<br>55<br>خنطية       |
| المنطقة التي فقد فيها<br>الجنسية<br>هل المفقود بوُدي<br>مناسك الحج؟<br>طول القامة<br>اسم المفقود        | الطائف<br>المانيا<br>نعم<br>طويل<br>مالح المالح                 | الجنس<br>الجنس<br>الكارثة / الحادثة<br>العمر التقويس<br>لون البشرة      | نكر<br>أخرى<br>55<br>حنطية<br>لا |
| المنطقة التي فقد فيها<br>الجنسية<br>هل المفقود يؤدي<br>طول القامة<br>اسم المفقود<br>علامات فارقة        | الطائف<br>المانيا<br>نحم<br>طويل<br>مالح المالح                 | الجنس<br>الجنس<br>الكارثة / الحامثة<br>العمر التقويبي<br>العمر التقويبي | ذكر<br>أخرى<br>55<br>خنطية<br>لا |
| المنطقة التي فقد فيها<br>الجنسية<br>هل المفقود يؤدي<br>طول القامة<br>علامات فارقة<br>هل المفقود مقيم في | الطنَّكَ<br>المانيا<br>نحم<br>طويل<br>مالح المالح<br>الاالاالاا | الجنس<br>الجنس<br>العمر التقويبي<br>لون البشرة<br>هل يرتدي النظارات     | نكر<br>أخرى<br>55<br>دىطية<br>لا |

الشكل(۱- ۲)

الشكل السابق يبين لنا <mark>جميع البيانات والمعلومات التي قمنا بإضافتها في الخيار تقديم</mark> بلاغ عن حاج مفقود كما يبين لنا حالة الطلب ورقم الطلب المفعل ولكن غير المعتمد كما هو مبين سابقاً.

استخدام نظام إيجاد كخدمات الحجاج

د ليل

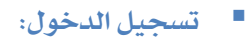

د ليل

تسجيل الدخول لنظام (إيجاد) متوفر فقط لكل من ( مؤسسة طواف, حملة حج) ولتسجيل الدخول نضغط على الخيار تسجيل دخول فتظهر لنا النافذة التالية:

| · · · · · · · · · · · · · · · · · · · | ية<br>الفذه المفحة مخصمة لحملات الحج و مؤسسات الطوافة – | <b>بوابة الخدمات الإلكتروني</b><br>4 تسجيل المخول | *                                            |  |
|---------------------------------------|---------------------------------------------------------|---------------------------------------------------|----------------------------------------------|--|
| Ψ                                     |                                                         | كلمة المرور                                       | X                                            |  |
| '                                     | دخـــول »                                               | 🗖 تذکرنی                                          | و زارة الصحــــة<br>المهلكة العربية السعودية |  |
|                                       | ر " إيجاد " لخدمات الحجاج الصحية                        | نظاه                                              |                                              |  |
|                                       | (1                                                      | الشكل(۱- ۷                                        |                                              |  |
| ت الحج                                | ، یکون مقتصر علی کل من حملا                             | كل السابق بأن تسجيل الدخول                        | . نلاحظ من الشك                              |  |
|                                       | ومؤسسات الطوافة والمستشفيات.                            |                                                   |                                              |  |
| الطواف                                | ل من حملات الحج ومؤسسات ا                               | تقوم وزارة الصحة بتزويد كإ                        | ۲. اسم المستخدم:                             |  |
|                                       |                                                         |                                                   | باسم المستخدم.                               |  |
| ، بكلمة                               | , حملات الحج ومؤسسات الطواف                             | م وزارة الصحة بتزويد كل من                        | ٣. كلمة المرور:تقو                           |  |
|                                       |                                                         |                                                   | مرور .                                       |  |
| 1                                     |                                                         |                                                   |                                              |  |

استغدام نظام إيجاد كخدمات انحجاج الصعية

14

لمزيد من المعلومات يمكنكم زيارة موقع وزارة الصحة

www.moh.gov.sa

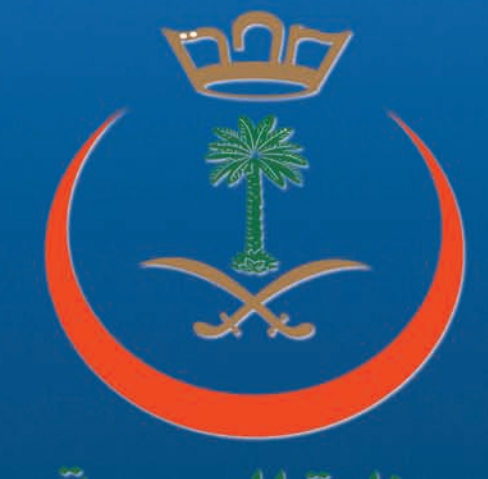

وزارة ال<u>صحة</u> Ministry of Health

جميع الحقوق محفوظة © وزارة الصحة - المملكة العربية السعودية 2010